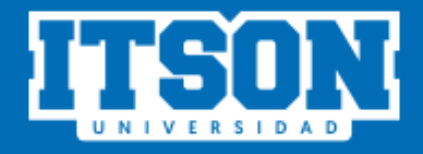

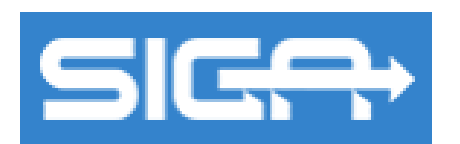

## Sistema de Tutoría de la Trayectoria Académica

MANUAL DE USO (Tutor)

## **AGOSTO 2021**

## Índice

| 1.  | Acceso al sitio web.             | 3  |
|-----|----------------------------------|----|
| 2.  | Iniciar sesión.                  | 3  |
| 3.  | Página de inicio.                | 4  |
| 4.  | Reportes.                        | 4  |
| 4   | .1. Reporte Historial Tutorados. | 5  |
| 5.  | Administrar.                     | 6  |
| 5   | .1. Sesiones presenciales.       | 6  |
| 5   | .2. Incidencias.                 | 8  |
| 5   | .3. Sugerencias.                 | 10 |
| 5   | .4. Enviar Correos.              | 11 |
| 6.  | Sesiones.                        | 14 |
| 6.1 | . Sesiones.                      | 14 |
| 7.  | Consultar.                       | 19 |
| 7   | .1. Alumnos.                     | 19 |
| 7   | .2. Mi Información.              | 21 |
| 7   | .3. Sesiones Complementarias.    | 22 |
| 8.  | Ayuda.                           | 23 |

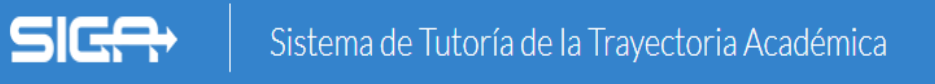

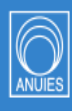

## INGRESO A Sistema de Tutoría de la Trayectoria Académica (SIGA)

Para iniciar con el proceso es necesario seguir los siguientes pasos:

1. Acceso al sitio web. Ingresar a la siguiente liga:

https://www.itson.mx/siga

En la cual podrá observar la siguiente pantalla.

| si <del>ce</del>      |                                                    |  |
|-----------------------|----------------------------------------------------|--|
| Favor de iniciar sesi | sión                                               |  |
| ID                    | Contraseña                                         |  |
|                       | Iniciar Sesión                                     |  |
|                       |                                                    |  |
| Avisos y Noticias     |                                                    |  |
|                       | Comentarios y/o sugerencias: tutorias@itson.edu.mx |  |
|                       | ITSON                                              |  |

**2. Iniciar sesión.** Para iniciar sesión, es necesario ingresar su ID y su respectiva contraseña, posteriormente dar clic en el botón "Iniciar Sesión".

| ID<br>0000002022 | <br>Contraseña<br>•••••• |  |
|------------------|--------------------------|--|
|                  | Iniciar Sesión           |  |
|                  |                          |  |

3. Página de inicio. En esta sección, al iniciar se le dará la bienvenida a la plataforma. Se podrá observar al lado izquierdo el menú con el cual cuenta el tutor (*Inicio, Reportes, Administrar, Sesiones, Consultar, Ayuda y Salir*) y al lado derecho se encontrará las notificaciones (*el número de sesiones por revisar a los alumnos, canalizaciones, incidencias y sugerencias*).

| SIG <del>C</del>          | Sistema de Tut | oría de la Trayectoria Académica | 1   |                                             |   |
|---------------------------|----------------|----------------------------------|-----|---------------------------------------------|---|
|                           |                | apps9.itson.edu.mx dice          | Tut | or : Jesús                                  |   |
| 🛪 Inicio                  |                | Aceptar                          |     | Tienes 0 Sesiones<br>pendientes por revisar | ^ |
| 🗋 Reportes 💦 🖒            |                |                                  |     |                                             |   |
| م Administrar             |                |                                  |     | Tienes O Canalizaciones<br>realizadas       |   |
| Sesiones >                |                |                                  |     | Tienes O Incidencias                        |   |
| Q Lonsuitar >             |                |                                  |     | registradas                                 |   |
| <ul> <li>Salir</li> </ul> |                |                                  |     |                                             |   |
|                           |                |                                  |     |                                             |   |
|                           |                |                                  |     |                                             | Ŧ |

**4. Reportes.** En el menú principal el tutor podrá ingresar a la sección de reportes y encontrará la opción de **"Historial Tutorados"**.

|   | 1   | Inicio      |   |   |                     |
|---|-----|-------------|---|---|---------------------|
|   | Ľ   | Reportes    | > | ٩ | Historial tutorados |
| < | se. | Administrar | > |   |                     |
|   | ۲   | Sesiones    | > |   |                     |
|   | ۹   | Consultar   |   |   |                     |
|   | 0   | Ayuda       |   |   |                     |
|   | ۲   | Salir       |   |   |                     |

**4.1. Reporte Historial Tutorados.** En esta sección el tutor podrá generar el reporte de **"Historial Tutorados"**.

| Periodo:             | Campus: | Curso:             |             |  |  |
|----------------------|---------|--------------------|-------------|--|--|
| enero-mayo de 2020 🔹 | Nainari | Todos los Cursos - | Ver Reporte |  |  |

Aparecerá la siguiente pantalla donde seleccionará el periodo en que desea el reporte, campus y programa educativo, por último, se dará clic en el botón "**Ver Reporte**".

| Periodo:             |          | Campus:     |                       |       | Curso:           |                                          |                                                                                                    |                         |
|----------------------|----------|-------------|-----------------------|-------|------------------|------------------------------------------|----------------------------------------------------------------------------------------------------|-------------------------|
| enero-mayo de 2020   | -        | Nainari     |                       | •     | Todos los Cursos | ·                                        | Ver Reporte                                                                                                    |                         |
| 14 4 <u>1</u> of 1 ▶ | Þi ¢ 📃   | Find   Next | <b></b> •             |       |                  |                                          |                                                                                                    |                         |
| CURIOR CONTRACTOR    |          |             |                       |       |                  | Institu<br>Teléfono<br>C.P. 85000 Ciudad | <b>ito Tecnológico de Sono</b><br>5 de Febrero No. 818 s<br>(644) 410-09-00 Apda. 3<br>Obregón, Sonora, Méxis<br>www.itson.r | sur<br>J35<br>co.<br>mx |
| THE THE THE          |          |             |                       |       |                  | martes, 30 de ju                         | mio de 2020                                                                                                    |                         |
| IC                   | ) Nombre | Per         | riodo T               | 'utor | Carrera          | Modalidad                                | Genero                                                                                                    |                         |
|                      | María Ce | ecilia e    | enero-mayo de<br>2020 | Jesús |                  | Virtual                                  | Femenino                                                                                                    |                         |
|                      | BRIAN    | e           | enero-mayo de<br>2020 | Jesús |                  | Virtual                                  | Masculino                                                                                                    |                         |

Este reporte se va generar al finalizar su curso del ciclo lectivo, a manera de consulta con la información del tutorado. Se tendrá la opción de guardarlo desde el icono/imagen de un disquete con la elección de su preferencia (Excel, Word y/o PDF). Es importante mencionar que la constancia oficial, se otorgará por medio del Sistema de Información de Productividad (SIPA).

 Administrar. En el menú principal el tutor podrá ingresar a la sección Administrar en la cual encontrará las opciones de "Sesiones presenciales", "Incidencias", "Sugerencias" y "Enviar Correos".

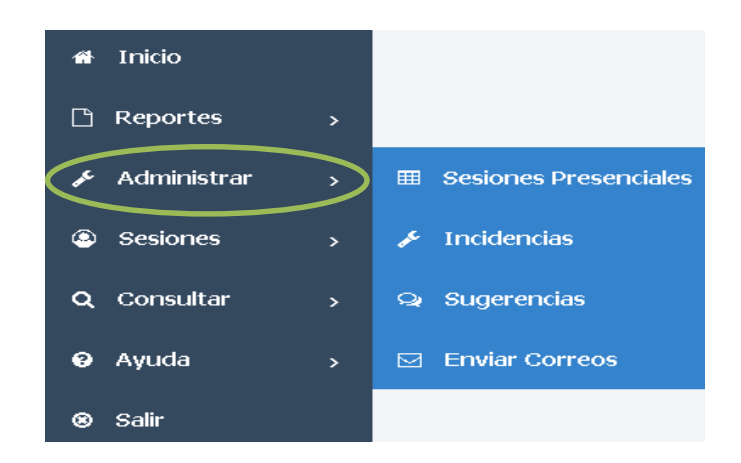

**5.1. Sesiones presenciales.** Aparecerá la siguiente pantalla para **Administrar las sesiones presenciales y/o videollamadas** (por medio de zoom o google meet) donde se podrá hacer el registro y/o consulta. En este apartado usted podrá registrar las reuniones realizadas días anteriores.

| Selecciona las opciones de consulta: |            |            |            |            |                                              |  |  |  |
|--------------------------------------|------------|------------|------------|------------|----------------------------------------------|--|--|--|
| Fecha Fin:                           |            |            |            |            |                                              |  |  |  |
|                                      |            | Ê          |            | Consultar  |                                              |  |  |  |
|                                      |            |            |            |            |                                              |  |  |  |
|                                      |            |            |            |            | + Sesión Presencial                          |  |  |  |
| r                                    |            |            |            | _          |                                              |  |  |  |
| l                                    | Excel      |            |            | -          |                                              |  |  |  |
|                                      |            | Exportar   | r          |            |                                              |  |  |  |
|                                      | Fecha Fin: | Fecha Fin: | Fecha Fin: | Fecha Fin: | Fecha Fin:<br>Consultar<br>Excel<br>Exportar |  |  |  |

Para realizar el registro se le dará clic en el icono <u>+ Sesión Presencial</u> y se mostrará dos opciones, si asistieron todos los alumnos se dará clic en **"Seleccionar todos"** y de lo contrario, se deberá seleccionar a los alumnos que participaron en la sesión presencial. Después poner la **"Hora"** de la reunión; así mismo el **"Asunto"** describir brevemente el motivo de la reunión y adjuntar la evidencia, para que el sistema permita guardar su registro.

| Registrar Sesión Presencial                                                                                                    |                                                                                        |           |  |  |  |  |  |
|----------------------------------------------------------------------------------------------------|----------------------------------------------------------------------------------------|-----------|--|--|--|--|--|
| <ul> <li>SELECCION</li> <li>000000</li> <li>000000</li> <li>000000</li> <li>000000</li> <li>000000</li> <li>000000</li> <li>000000</li> <li>000000</li> <li>000000</li> </ul> | VAR TODOS<br>- Nora<br>- Manuel<br>- eberth<br>- Luisa<br>- Julio<br>- María<br>- JOSE |           |  |  |  |  |  |
|                                                                                                    | Fecha:                                                                                 |           |  |  |  |  |  |
|                                                                                                    |                                                                                        |           |  |  |  |  |  |
| Hora Inicio:                                                                                                    |                                                                                        | Hora Fin: |  |  |  |  |  |
| 8:00 AM                                                                                                    | ÷                                                                                      | 8:00 AM   |  |  |  |  |  |
| Asunto:                                                                                                    |                                                                                        |           |  |  |  |  |  |
|                                                                                                    |                                                                                        |           |  |  |  |  |  |
| Adjunto:                                                                                                    |                                                                                        |           |  |  |  |  |  |
| Seleccionar archivo No se eligió                                                                                                    | Seleccionar archivo No se eligió archivo                                               |           |  |  |  |  |  |
|                                                                                                    | Guardar                                                                                | Cancelar  |  |  |  |  |  |

El sistema confirmará que se ha guardado en la bitácora la sesión presencial, posteriormente, solo dar clic en el botón de "**OK**".

| Resultado                         | *                    |
|-----------------------------------|----------------------|
| Se ha guardado en la bitácora una | a sesión presencial, |
|                                   |                      |

Para consultar las sesiones presenciales se debe ingresar la fecha inicio y fecha fin dando clic en el calendario indespués que se hayan ingresado las fechas

requeridas, se puede dar clic en el icono para elegir el "Estatus" (Generada, Aprobada, Rechazada) y finalmente en el botón "Consultar".

| Selecciona las opciones de consulta: |            |                      |
|--------------------------------------|------------|----------------------|
| Fecha Inicio:                        | Fecha Fin: |                      |
| 06/05/2020                           | 06/05/2020 | Consultar            |
| Estatus:                             |            |                      |
| Generada                             |            |                      |
| Seleccione:<br>Generada              |            | L. Conión Dracansial |
| Rechazada                            |            | + Sesion Presencial  |

El significado de los "Estatus" son: "Generada", es decir que ya se capturó la sesión y le llegará una notificación al tutorado para confirmar la sesión, "Aprobada" cuando el tutorado confirme que asistió a la sesión registrada en el sistema, y por último "Rechazada" en el caso de que el tutorado niegue el registro.

**5.2. Incidencias.** Aparecerá la siguiente pantalla espacio en donde se podrá canalizar incidencias en el botón **"+ Registrar Incidencias"**.

| Canalizar Incidencias                |            |       |          |           |                         |
|--------------------------------------|------------|-------|----------|-----------|-------------------------|
| Selecciona las opciones de consulta: |            |       |          |           |                         |
| Fecha Inicio:                        | Fecha Fin: |       |          |           |                         |
| <u> </u>                             |            | Ê     |          | Consultar |                         |
|                                      |            |       |          |           |                         |
|                                      |            |       |          |           | + Registrar Incidencias |
| No se han encontrado registros       |            |       |          |           |                         |
|                                      |            |       |          |           |                         |
|                                      |            | Excel |          | -         |                         |
|                                      |            | E     | ixportar |           |                         |

Para registrar incidencias se da clic en el botón **"+ Registrar Incidencias"**, se mostrará la siguiente pantalla donde se ingresará el ID del alumno al cual se le registrará la incidencia y posteriormente, se debe dar clic en el icono de buscar Q para que el sistema identifique los datos del alumno.

| Registrar Incidencia      |
|---------------------------|
| ID: 00000041212 Q         |
| 00000041212               |
| Tutor:                    |
| Comentario / Actitud:     |
|                           |
|                           |
| Observación / Sugerencia: |
|                           |
|                           |
| Annonar Cancelar          |

Una vez que muestre los datos del alumno, ingresar un comentario o actitud del alumno, así como, una observación o sugerencia, por último, dar clic en el botón "Agregar".

El sistema confirmará que la incidencia se ha guardado y se dará clic en el botón "**OK**".

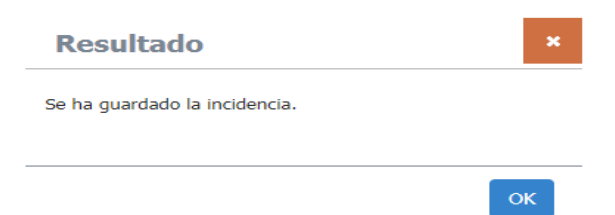

Para consultar las incidencias, se va a seleccionar las opciones de consulta, ingresando la "**Fecha inicio**" y la "**Fecha fin**" dando clic en el calendario <sup>11</sup> ya que estén las fechas requeridas dar clic en el botón "**Consultar**".

| S | Selecciona las opciones de consulta: |            |  |  |           |  |  |  |
|---|--------------------------------------|------------|--|--|-----------|--|--|--|
| I | Fecha Inicio:                        | Fecha Fin: |  |  |           |  |  |  |
|   | 06/05/2020                           | 06/05/2020 |  |  | Consultar |  |  |  |

**5.3. Sugerencias.** Aparecerá la siguiente pantalla donde se pondrá consultar y crear sugerencias al sistema y programa de tutorías.

| Bandeja de Sugerencias               |            |       |          |           |                    |
|--------------------------------------|------------|-------|----------|-----------|--------------------|
| Selecciona las opciones de consulta: |            |       |          |           |                    |
| Fecha Inicio:                        | Fecha Fin: |       |          |           |                    |
|                                      |            |       |          | Consultar |                    |
|                                      |            |       |          |           |                    |
|                                      |            |       |          |           | + Crear Sugerencia |
| No se han encontrado registros       |            |       |          |           |                    |
|                                      |            | Excel |          |           |                    |
|                                      |            |       | Exportar |           |                    |

Para crear sugerencias dar clic en el botón **"+ Crear Sugerencia"**, se mostrará la siguiente pantalla, donde se podrá escribir la sugerencia y dar clic en el botón **"Enviar"**.

| Sugerencia/Comen  | tario  |          |  | × |
|-------------------|--------|----------|--|---|
| Sugerencia:       |        |          |  |   |
| "Sugerencia 123." |        |          |  | 7 |
|                   |        |          |  |   |
|                   |        |          |  |   |
|                   |        |          |  |   |
|                   | Enviar | Cancelar |  |   |

Una vez enviada la sugerencia aparecerá la siguiente ventana, en la cual deberá de confirmar dando clic en el botón "**OK**".

| Resultado                    | ×  |
|------------------------------|----|
| Se ha enviado la sugerencia. |    |
|                              |    |
|                              | ок |

CDA: Coordinación de Desarrollo Académico

Para consultar las sugerencias se deben seleccionar las opciones de consulta, ingresando la "**Fecha inicio**" y la "**Fecha fin**" dando clic en el calendario imposteriormente dar clic en el botón "**Consultar**".

| Selecciona las opciones de consulta: |            |  |           |
|--------------------------------------|------------|--|-----------|
| Fecha Inicio:                        | Fecha Fin: |  |           |
| 06/05/2020                           | 06/05/2020 |  | Consultar |

**5.4. Enviar Correos.** En la siguiente pantalla se observa la opción de "**+Enviar Correos**" y la de poder revisarlos en "**Consultar**".

| Enviar Correos                       |            |          |                  |  |  |  |  |  |  |  |
|--------------------------------------|------------|----------|------------------|--|--|--|--|--|--|--|
| Selecciona las opciones de consulta: |            |          |                  |  |  |  |  |  |  |  |
| Fecha Inicio:                        | Fecha Fin: |          |                  |  |  |  |  |  |  |  |
|                                      | <b>**</b>  | Asunto   | Consultar        |  |  |  |  |  |  |  |
|                                      |            |          |                  |  |  |  |  |  |  |  |
|                                      |            |          | + Enviar Correos |  |  |  |  |  |  |  |
| No se han encontrado registros       |            |          |                  |  |  |  |  |  |  |  |
|                                      |            |          |                  |  |  |  |  |  |  |  |
|                                      |            | Excel    |                  |  |  |  |  |  |  |  |
|                                      |            | Exportar |                  |  |  |  |  |  |  |  |

Para enviar correos se debe dar clic **"+ Enviar Correos"** donde aparecerá espacio para redactar la información, el *Asunto* y *Mensaje* y de ser necesario tiene la opción de agregar *seleccionar archivo* de lo que se desea enviar.

| De:<br>@eotros.ibon.edu.mx                                                                            |
|----------------------------------------------------------------------------------------------------|
| *En caso que su correo no sea el correcto. favor de actualizarlo en CIA.                              |
|                                                                                                    |
| Asunto:                                                                                               |
|                                                                                                    |
|                                                                                                    |
| Nensaje:                                                                                              |
| B I U S I ,   II II   ⊕ ⊕   E E E E =   ⊕   ⊕   Estios -   Formato -   Letra -   Tamaño -   ▲ · (Δ) - |
|                                                                                                    |
|                                                                                                    |
|                                                                                                    |
|                                                                                                    |
|                                                                                                    |
|                                                                                                    |
|                                                                                                    |
|                                                                                                    |
|                                                                                                    |
| Seleccionar archivo Ningún archivo seleccionado                                                       |
|                                                                                                    |
| Paras                                                                                                 |
| Selectione                                                                                            |
| Selectione                                                                                            |
| Por Curso                                                                                             |
| Por Alumno                                                                                            |
|                                                                                                    |
| Enviar Correo Cancelar                                                                                |

En la imagen aparecen dos opciones, respecto a quien va dirigido el correo: "Por Alumno y Por Curso".

| Bienvenidos  | s al Curso de tutor | ías, yo seré su tuto | ora por este sem | nestre cualo | uier duda estoy a sus  | s ordenes por este |  |
|--------------|---------------------|----------------------|------------------|--------------|------------------------|--------------------|--|
| medio.       |                     |                      |                  |              | ,                      |                    |  |
| Excelente ir | ncio de semana      |                      |                  |              |                        |                    |  |
|              |                     |                      |                  |              |                        |                    |  |
|              |                     |                      |                  |              |                        |                    |  |
|              |                     |                      |                  |              |                        |                    |  |
| Para:        |                     | Curso:               |                  |              |                        |                    |  |
| Por Curs     | 30 -                | Tutoría (LPS         | ) Tutor:         |              |                        | 1544-30            |  |
| T OF OUR     |                     |                      | ,, racor.        |              |                        | 1311 30            |  |
|              |                     | Agregar              |                  |              |                        |                    |  |
| ID           | Nombre              |                      |                  | Carrera      | Correo                 |                    |  |
| 00000        | Erika               |                      |                  | LPSIC        | @hotmail.com           |                    |  |
| 00000        | Angeles             |                      |                  | LPSIC        | @gmail.com             |                    |  |
| 00000        | Liliana             |                      |                  | LPSIC        | @hotmail.com           |                    |  |
| 00000        | Maria               |                      |                  | LPSIC        | @HOTMAIL.COM           |                    |  |
| 00000        | MARISELA            |                      |                  | LPSIC        | @hotmail.com           |                    |  |
| 00000        | Diana               |                      |                  | LPSIC        | @gmail.com             |                    |  |
| 00000        | Jesus               |                      |                  | LPSIC        | @gmail.com             |                    |  |
| 00000        | Maria               |                      |                  | LPSIC        | @gmail.com             |                    |  |
| 00000        | Samantha            |                      |                  | LPSIC        | @gmail.com             |                    |  |
|              |                     |                      |                  | L DOTO       | @la = tura = il = = un |                    |  |

Al elegir la opción "**Por curso**" se mostrará el curso activo en ese semestre, después dar clic a "**Agregar**" y enseguida aparecerá la lista de los alumnos inscritos en ese curso, para terminar, dar clic en "**Enviar Correo**" o "**Cancelar**" si desea cancelar el envío.

Si desea enviarlo "Por Alumno" al seleccionar en "Alumno" aparece la lista de alumnos activos a su curso de tutorías. Para elegir a un alumno, dar clic a "Agregar", si desea enviar ese mismo correo a más personas, repita el procedimiento.

| Enviar Co  | orreos   |          |               |           |       |             | × |
|------------|----------|----------|---------------|-----------|-------|-------------|---|
| Asunto:    |          |          | •             |           |       |             | ^ |
| Mensaje:   |          |          |               |           |       |             | l |
|            |          |          |               |           |       |             | l |
|            |          |          |               |           |       | <br>        | l |
| Para:      |          | Alumno:  |               |           |       |             |   |
| Por Alumno | -        | Samantha |               |           |       | -           |   |
|            |          | Agregar  |               |           |       |             | l |
| ID         | Nombre   |          |               | Carrera C | orreo |             | ı |
| 00000      | Liliana  |          |               |           |       | ©Eliminar   |   |
| UUUUL      | Samantha |          | Enviar Correo | Cancelar  |       | Seliminar . | Ţ |

Si por alguna razón hubo un error y no desea enviar el correo al alumno que agregó tendrá la opción de dar clic en "Eliminar" como aparece en la imagen

y al finalizar dar clic en "Enviar Correo" o "Cancelar".

Al momento de enviar el correo, en la parte de abajo estará el historial de correos enviados a sus tutorados, y aparecerá la opción de revisar el correo enviado.

| Fecha      | Dirigido | Asunto                                                    |   |
|------------|----------|-----------------------------------------------------------|---|
| 05/02/2020 | Curso    | subir avances a plataforma                                | Q |
| 23/01/2020 | Curso    | reunión presencial el día de mañana viernes 24 de enero a | Q |
|            |          | Excel -<br>Exportar                                       |   |

6. Sesiones. En el menú principal el tutor podrá ingresar a la sección "Sesiones" en la cual encontrará la opción de "Sesiones".

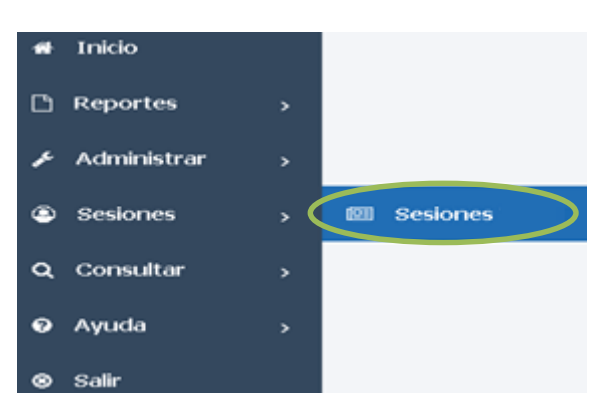

**6.1. Sesiones.** Aparecerá la siguiente pantalla donde se trabajará con las siguientes opciones Revisar/Contestar/Tutoría las sesiones.

| Contestar/R                                                                             | evisar                                       | Sesiones                                           |                         |        |                        |          |       |
|-----------------------------------------------------------------------------------------|----------------------------------------------|----------------------------------------------------|-------------------------|--------|------------------------|----------|-------|
| Por Revisar                                                                             |                                              | •                                                  |                         |        |                        |          |       |
| Estimado tutor, en esta<br>darle retroalimentación e<br>Selecciona las opciones de cons | opción enco<br>en "Ver deta<br>ulta Revisar: | ntrará todas las sesione:<br>lle" (icono de lupa). | s de sus estudiantes qu | ie han | respondido, las cuales | deberá u | isted |
| Sesión                                                                                  |                                              | Alumno:                                            |                         |        | Estatus:               |          |       |
| Seleccione:                                                                             | -                                            | Seleccione:                                        |                         |        | Seleccione:            | _        | •     |
| Desde                                                                                   |                                              | Hasta                                              |                         |        | Grupo:                 |          |       |
| dd/mm/aaaa                                                                              | Ē                                            | dd/mm/aaaa                                         |                         |        | Seleccione:            |          | •     |
|                                                                                         |                                              | Consultar Limp                                     | iar busqueda            |        |                        |          |       |

Opción "**Por Revisar**". En esta sección se tendrá la opción de consultar y revisar las sesiones con las que cuenta en este caso el tutor, una vez que el alumno que tiene como tutorado haya respondido la sesión.

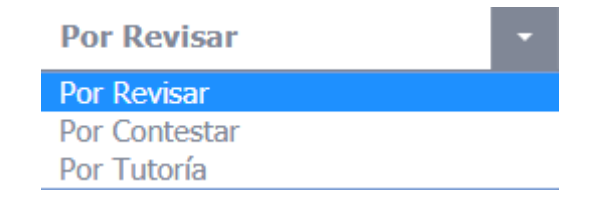

Para la revisión de sesiones se tendrán cuatro opciones de filtro en el cual deberá elegir una de acuerdo a su preferencia. Al elegir "**Nombre Sesión**" aparecerá

el listado de las sesiones a revisar. También se cuenta con un filtro opción "Alumno" en el cual podrá elegir al tutorado que desea revisar sus asignaciones y en la opción "Estatus" se decidirá por la opción que busca (Contestada, Revisada y Finalizada). La última opción es "Vigencia" y se dará clic en el botón "Consultar". No es necesario utilizar todos los filtros para la búsqueda, se puede elegir uno o más opciones.

| Por Revisar                     | •                   |   |               |              |             |              |                |            |   |
|---------------------------------|---------------------|---|---------------|--------------|-------------|--------------|----------------|------------|---|
| Selecciona las opciones d       | e consulta Revisar: |   |               |              |             |              |                |            |   |
| Nombre Sesión                   |                     |   | Alumno:       |              | Est         | Estatus:     |                |            |   |
| 8 - Inducción a mi currículum 🔹 |                     | - | Seleccione:   |              | Seleccione: |              |                | •          |   |
| Vigencia AL Consultar           |                     |   |               |              |             |              |                |            |   |
|                                 |                     |   | Revisar Sesio | ones Alumnos |             |              |                |            |   |
| Nombre Sesión                   | Asignado            |   | Nombre Alumno | Carrera      | Fecha       | Valor Máximo | Valor Obtenido | Estatus    |   |
| Inducción a mi currículum       | Curso: Tutoría      |   | ericka        |              | 08/03/2020  | 0            | 0              | Finalizada | Q |
| Inducción a mi currículum       | Curso: Tutoría      |   | Victor        |              | 09/03/2020  | 0            | 0              | Revisada   | Q |
| Inducción a mi currículum       | Curso: Tutoría      |   | María         |              | 11/03/2020  | 0            | 0              | Revisada   | Q |
| Inducción a mi currículum       | Curso: Tutoría      |   | Zulema        |              | 08/04/2020  | 0            | 0              | Revisada   | Q |

Una vez que el tutor desee consultar la sesión de un alumno, deberá de dar clic en el botón **"Ver detalle"** Q.

En la opción "**Estatus**" el significado de **Contestada:** demuestra que el tutorado realizó su asignación. **Revisada:** el tutor revisó la asignación del tutorado y dio una retroalimentación de la misma y **Finalizada:** el tutorado ya revisó la retroalimentación.

Es importante mencionar que en ocasiones el alumno no revisa la retroalimentación y no aparezca el estatus "**Finalizada**", pero no hay problema como tutor cumplió con su aportación y si desea se le puede enviar correo.

Aparecerá la siguiente pantalla (pestaña Información) donde el tutor podrá consultar la sesión (nombre, descripción, objetivo, etc.), además de las preguntas de la primera sección, para pasar a la siguiente sección, dar clic en el botón "**Siguiente**" (en caso de ser necesario).

| Información Re                                                                                                    | etroalimentación                                                                                                    |
|----------------------------------------------------------------------------------------------------|----------------------------------------------------------------------------------------------------|
| Estudiante: 00000 Ke<br>Nombre: 1 - Mi perfil<br>Descripcion: Identificar cara<br>Objetivo: Conocer aspectos r<br>Instrucciones: Favv de dar<br>responder las siguientes pregu<br>guardar. De nuevo ve a "Cons<br>"Guardar Foto". La informaciór<br>conocerte en tu desarrollo aca | enya<br>cterísticas del estudiante para conocer sus necesidades, situación y el apoyo que requieren.<br>relevantes que permitirá conocer y brindar apoyo cuando se considere relevante; en caso de que se solicite.<br>c dic en el icono de una carpeta y la flecha verde, se va descargar un archivo, mostrando los pasos para<br>untas en el apartado de "Consultar" entra a "Mi Perfil" responde lo que se te solicita, al final haz dic en<br>sultar" y dale clic a "Mi Trayectoria" en ese espacio vas a adjuntar la foto de tu preferencia y le das clic a<br>in que se te solicita es confidencial solamente el tutor y tú verán los datos proporcionado, es para apoyarte,<br>adémico. |
| Mi perfil                                                                                                    |                                                                                                    |
| Información Extra                                                                                                    |                                                                                                    |
| ¿Algún comentario que qui                                                                                                    | isieras agregar sobre ti?                                                                                                    |
| Numero cel.                                                                                                    |                                                                                                    |
|                                                                                                    |                                                                                                    |

Cuando hayan concluido las secciones de las actividades se mostrará el botón "Cerrar", en el cual se deberá dar clic para continuar.

También se tendrá la opción para otorgar retroalimentación, para ello se deberá acceder a la pestaña "**Retroalimentación**" y a continuación, escribir el comentario en el cuadro de texto, finalizar dando clic en el botón "**Guardar**".

En caso de que el estudiante no cumpla con los criterios de la actividad con su respuesta puede "**Rechazar"** la sesión y explicarle la razón, además que deberá responder de manera correcta la actividad.

| Informaciór        | Retroalimentación |
|--------------------|-------------------|
| Retroalir          | nentación:        |
|                    |                   |
|                    |                   |
| No vista por el al | imno              |
| Guardar            | echazar Cancelar  |

Opción "**Por Contestar**" en esta sección se podrán ver las sesiones que están pendientes de contestar, las cuales se asignaron al tutor y deberá de contestar.

| Por Revisar   | - |
|---------------|---|
| Por Revisar   |   |
| Por Contestar |   |
| Por Tutoría   |   |

Para consultar las sesiones por contestar, se deberá ingresar la siguiente información "**Nombre**" de la sesión, "**Estatus**" y la fecha que tiene como "**Vigencia**" para finalizar se dará clic en el botón "**Consultar**" y se mostrarán las sesiones que tendrán que responder. Es importante mencionar que el filtro no es obligatorio para poder visualizar y contestar la sesión.

| Nombre                         | Estatus:    |       | Vigencia  | AL |            |           |
|--------------------------------|-------------|-------|-----------|----|------------|-----------|
|                                | Seleccione: | -     | <b>**</b> |    | <b>***</b> | Consultar |
|                                |             |       |           |    |            |           |
| No se han encontrado registros |             |       |           |    |            |           |
|                                |             |       |           |    |            |           |
|                                |             | Excel |           | •  |            |           |
|                                |             |       | Exportar  |    |            |           |

Opción "**Por Tutoría**". En esta sección se consultará las sesiones por tutoría que fueron creadas por el administrador del sistema, donde el tutor podrá ver qué consiste la sesión.

| Por Contestar | - |
|---------------|---|
| Por Revisar   |   |
| Por Contestar |   |
| Por Tutoría   |   |

Aparecerá la siguiente pantalla en la cual aparecerán las sesiones por tutorías (1 o 2), consecutivo, nombre de la sesión, descripción, si está habilitada o no y la categoría.

| Por Tutoría |                                             | •                                                                                                    |           |   |
|-------------|---------------------------------------------|----------------------------------------------------------------------------------------------------|-----------|---|
| Consecutivo | Nombre                                      | Descripción                                                                                                    | Categoría |   |
| 1           | Mi perfil                                   | Identificar características del estudiante para conocer sus necesidades, su situación y el apoyo que requieren.                                                                                                 | Tutoría 1 | Q |
| 1           | Mi información                              | Mostrar al tutorado la información del tutor para que conozca su desarrollo académico y la forma en que se podría comunicar para recibir algún<br>tipo de orientación y apoyo durante la trayectoria académica. | Tutoría 1 | Q |
| 2           | Inducción al SIGA                           | Solicitar al alumno una invitación para que descargue el manual de inducción para el uso del sistema del SIGA, que conozca y aproveche tanto los<br>servicios como la información que va a recibir.             | Tutoría 1 | Q |
| 3           | Mi tutor                                    | Establecer una relación de confianza entre el tutor y tutorado, así como fomentar un vínculo para el acompañamiento de la trayectoria académica.                                                                | Tutoría 1 | Q |
| 4           | iHola, soy Potro!                           | A través de un video del canal oficial del ITSON, el alumno recibirá la bienvenida a la universidad.                                                                                                    | Tutoría 1 | Q |
| 5           | Conociendo mi universidad<br>campus Náinari | El alumno identificará, la infraestructura y servicios que le ofrece la institución.                                                                                                    | Tutoría 1 | Q |

Se podrá ver el detalle de cada sesión dando clic en el icono "Ver detalle" Q.

Al ingresar al detalle, el tutor podrá ver la siguiente pantalla donde por default ya está seleccionada la pestaña "**Información**" y en esta pestaña solo podrá consultar la descripción de la sesión, objetivo, instrucciones y link.

| er detalle de la Sesión                                                                                                    |                                                                                                    | *   |
|----------------------------------------------------------------------------------------------------|----------------------------------------------------------------------------------------------------|-----|
| Información Secciones                                                                                                    |                                                                                                    | -   |
| Consecutivo de sesiones:                                                                                                    | Nombre de la sesión:                                                                                                    |     |
| 1                                                                                                    | Mi perfil                                                                                                    |     |
| Descripción:                                                                                                    | Objetivo:                                                                                                    | - 1 |
| Identificar características del estudiante para conocer sus<br>necesidades, su situación y el apoyo que requieren.                                                                                                    | Conocer aspectos relevantes que permitirán conocerte y<br>brindarte apoyo cuando se considere relevante y en caso<br>de que lo solicites. | - 1 |
| Instrucciones:                                                                                                    | Link:                                                                                                    | - 1 |
| Favor de dar clic en el icono de una carpeta y la flecha<br>verde, se va descargar un archivo, mostrando los<br>pasos para responder las siguientes preguntas en el<br>apartado de "Consultar" entra a "MI Perfil" responde lo |                                                                                                    | - 1 |
| Archivo:                                                                                                    |                                                                                                    |     |
|                                                                                                    |                                                                                                    |     |
|                                                                                                    | Сеттаг                                                                                                    |     |

En la pestaña "**Secciones**" se verá los contenidos para sus actividades en la sesión como lo muestra la siguiente imagen.

| Ver detalle de la | Sesión               |                                 |   | × |
|-------------------|----------------------|---------------------------------|---|---|
| Información       | Secciones            |                                 |   |   |
|                   |                      |                                 |   |   |
| Orden<br>1        | Sección<br>Mi perfil | Encabezado<br>Información Extra | Q |   |
|                   |                      | Cerrar                          |   |   |

Para ver las indicaciones de la actividad el tutor deberá dar clic en el icono "**Ver** detalle" Q.

| nforma | ción Seccione                  | s                 |   |
|--------|--------------------------------|-------------------|---|
| rlon   | Facción                        | Formburgato       |   |
| den    | Mi perfil                      | Información Extra | Q |
|        |                                |                   |   |
| V      | er Sesión                      |                   | × |
|        |                                |                   |   |
| إلمة   | gún comentario que quisieras a | gregar sobre ti?  |   |
| المغ   | gún comentario que quisieras a | gregar sobre ti?  |   |
|        | gún comentario que quisieras a | gregar sobre ti?  |   |

 Consultar. En el menú principal el tutor podrá ingresar a la sección Consultar en la cual encontrará las opciones de "Alumnos", "Mi información" y "Sesiones Complementarias".

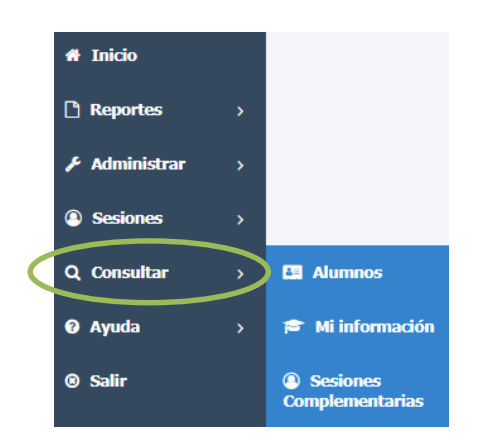

**7.1. Alumnos.** En esta sección el tutor podrá consultar a los alumnos que tenga asignados como tutorados, ya sea por la clase de tutoría de CIA o bien por asignación directa, si se requiere consultar directamente a un alumno, el tutor deberá de ingresar el ID del alumno y/o el nombre y por último deberá de dar clic en el botón "**Consultar**".

| Consultar      | Alumnos               |                          |                                              |             |                           |            |                  |     |
|----------------|-----------------------|--------------------------|----------------------------------------------|-------------|---------------------------|------------|------------------|-----|
| Selecciona las | opciones de consulta: |                          |                                              |             |                           |            |                  |     |
| Alumno ID:     |                       | Alumno Nombre:           |                                              | _           |                           |            |                  |     |
|                |                       |                          |                                              |             |                           |            |                  |     |
| Campus:        |                       | Tutor:                   |                                              | Carrera:    |                           |            | _                |     |
| Seleccione     | •                     | Seleccione:              | •                                            | Seleccione: |                           | - Consulta | ar               |     |
|                |                       |                          |                                              |             |                           |            |                  |     |
| ID             | Estudiante            | Carrera                  | Campus                                       | Tutor       | Estatus del<br>estudiante | Símbolos   | Último<br>acceso |     |
| ID             | Estudiante            | Carrera<br>Licenciado en | Campus · · · · · · · · · · · · · · · · · · · | Tutor       | Estatus del<br>estudiante | Símbolos   | Último<br>acceso | Ver |

Se visualizarán los datos del estudiante de manera general (que por medio de la primera sesión el estudiante llena) y se dará clic en el botón **"Ver"**. El tutor podrá encontrar información **"Académicos"**, **"Antecedentes Escolares"**, **"Información Personal y Extracurricular"**; así como el semestre actual con las materias que actualmente están inscritos.

|   | TEON      |           | ID:<br>Edad: 18<br>Email:<br>Semestre Actua<br>Carrera: Licencia<br>Plan: LPS2016<br>Campus: Obrego<br>Último acceso: ( | Complet<br>I: 1<br>do en Psicología<br>ón Centro<br>17/10/2019 09:24: | <b>to del a</b> | lumno         |    |          |                         |  |
|---|-----------|-----------|----------------------------------------------------------------------------------------------------|-----------------------------------------------------------------------|-----------------|---------------|----|----------|-------------------------|--|
| A | cadémicos | Anteceder | ntes Escolares                                                                                                    | Información                                                           | Personal        | Extracurricul | ar |          |                         |  |
|   | Resumen   | Kardex    |                                                                                                    |                                                                       |                 |               |    |          |                         |  |
|   |           |           | Semestr                                                                                                    | e Actua                                                               | al: 1           |               |    |          |                         |  |
|   |           |           | Materia                                                                                                    |                                                                       | Calificación    | Reprobadas    |    | Semestre | Inscrito<br>actualmente |  |
|   | 1         | 2         | Emprendimiento                                                                                                    |                                                                       |                 | 0             | Q  |          | •                       |  |
|   | 3         | 4         | Ética en el Ejercici                                                                                                    | o Profesional                                                         |                 | 0             | Q  |          | •                       |  |
|   | 5         | 6         | Biopsicología                                                                                                    |                                                                       |                 | 0             | Q  |          |                         |  |
|   | 7         | 8         | Fundamentos Bási<br>Psicología                                                                                          | tos de la                                                             |                 | 0             | Q  |          | •                       |  |
|   |           | Ext       | Procesos Psicológi                                                                                                    | IOS                                                                   |                 | 0             | Q  |          |                         |  |
|   |           |           | Metodología I                                                                                                    |                                                                       |                 | 0             | Q  |          |                         |  |
|   |           |           | Desarrollo Human                                                                                                    | Ι                                                                     |                 | 0             | Q  |          |                         |  |
|   |           |           |                                                                                                    |                                                                       |                 |               |    |          |                         |  |

Regresar

**7.2. Mi Información.** En esta sección el tutor podrá subir su foto de perfil y cambiar su información personal como correo, teléfono, edificio de ubicación, etc. Para guardar la información solo se deberá de dar clic en el botón "Guardar".

| Tutor                                       |                                                           |
|---------------------------------------------|-----------------------------------------------------------|
| Perfil básico   Nombre:   No   No   Puesto: | Tiempo completo:                                          |
| Datos de contacto                           | Datos académicos                                          |
| Seleccionar archivo No se eligió archivo    | Cuerpo Académico: No agregado                             |
| Correo:                                     |                                                           |
| Información escrita por el tutor            | Informacion escrita por el tutor                          |
| Teléfono:                                   |                                                           |
| Información escrita por el tutor            | Certificaciones: No agregadas                             |
| Edificio de ubicación:                      | Información escrita por el tutor                          |
| Información escrita por el tutor            |                                                           |
| Cubiculo:                                   | Publicaciones: No agregadas                               |
| Información escrita por el tutor            | Información escrita por el tutor                          |
| Extensión:                                  | ·                                                         |
| Información escrita por el tutor            | Productos Calidad: No acregados                           |
| Grados académicos y universidad:            |                                                           |
|                                             | Información escrita por el tutor                          |
| Información escrita por el tutor            |                                                           |
|                                             | Cursos: No agregados     Carrenas asimpadas: No agregados |
|                                             | Cantidad de alumnos asignados: No Agregada                |
|                                             | Última conexión :                                         |
|                                             | Guardan                                                   |

**7.3. Sesiones Complementarias.** En esta sección el tutor podrá ver sesiones complementarias que puede utilizar como apoyo para sus alumnos, cabe mencionar que no son obligatorias pero si puede asignarlas a algún alumno o curso, para ver el detalle de la sesión se dará clic en el icono Q y también se podrá asignar sesiones dando clic en el icono "Asignar Sesión"

| Consecutivo | Nombre Consultar                         |         |            |
|-------------|------------------------------------------|---------|------------|
| Consecutivo | Nombre                                   | Estatus |            |
| 2           | Conociendo mi universidad campus Náinari | Enviada | Q <b>+</b> |
| 2           | Conociendo mi universidad Obregón Centro | Enviada | Q +        |
| 2           | Conociendo mi universidad Guaymas        | Enviada | Q +        |
| 2           | Conociendo mi universidad Navojoa        | Enviada | Q +        |
|             | Excel •<br>Exportar                      |         |            |

"Asignar Sesión"<sup>+</sup>. Para asignar sesión se deberá seleccionar si la sesión se asignará a un alumno o al curso.

| Asignar a: |   |
|------------|---|
| Alumno     | • |
| Alumno     |   |
| Curso      |   |

Se agregará el ID del alumno (en este caso) y se dará clic en el botón "Buscar Alumno" Q, se confirmará la información del alumno son los correctos y se dará clic en el botón "**Agregar**".

| Asignar Sesión Complementaria |                 |         | * |
|-------------------------------|-----------------|---------|---|
| Asignar a:                    |                 |         |   |
| Alumno                        |                 |         |   |
| ID Alumno: 000000             | Q               |         |   |
| 00000                         | Nombre Completo | Carrera |   |
|                               | Agregar         |         |   |

Una vez agregado el alumno aparecerán sus datos y se procederá a dar clic en el botón "**Enviar**".

| ID     | Nombre    |        | Carrera  | Campus  |          |
|--------|-----------|--------|----------|---------|----------|
| 000000 | Alejandro |        | LCOPU    | Nainari | Eliminar |
|        |           | Enviar | Cancelar |         |          |

Aparecerá la confirmación donde se envió la sesión complementaria a el o los alumnos que se seleccionaron, para finalizar se dará clic en el botón "**OK**".

| Resultado                                                         | ×  |  |
|-------------------------------------------------------------------|----|--|
| Se enviarón con éxito las sesiones complementarias a los alumnos. |    |  |
|                                                                   |    |  |
|                                                                   | ОК |  |

Ayuda. En el menú principal el tutor podrá ingresar a la sección "Ayuda" para descargar manuales para su disposición cada vez que se requiera. En "Ayuda" y clic en el "Manual Acciones Tutoriales" se va descargar un manual describiendo a detalle el objetivo de las sesiones.

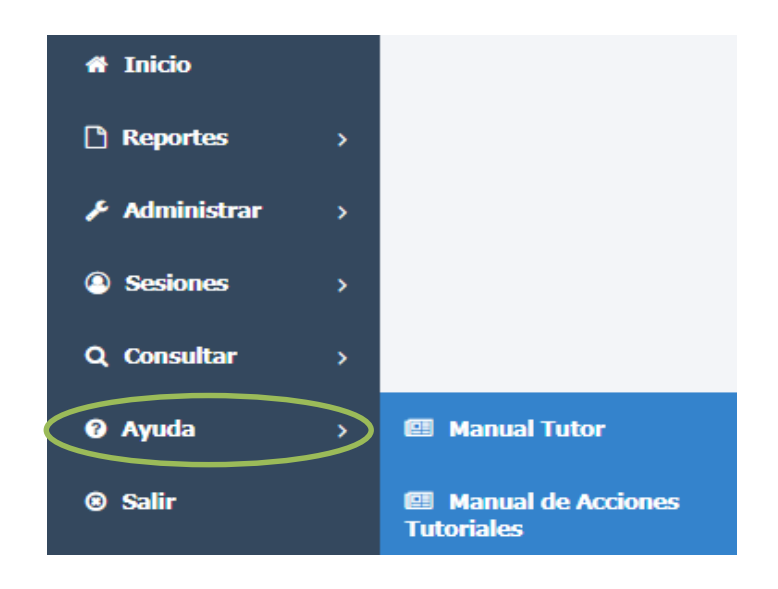